ログインの仕方

① 活動報告システムのログイン画面です

青ポチを「受講者番号」に設定します。

受講者番号は、ご自身の受講者番号を、パスワードはご自身で設定したものを入力し、 「ログイン」を押してください。

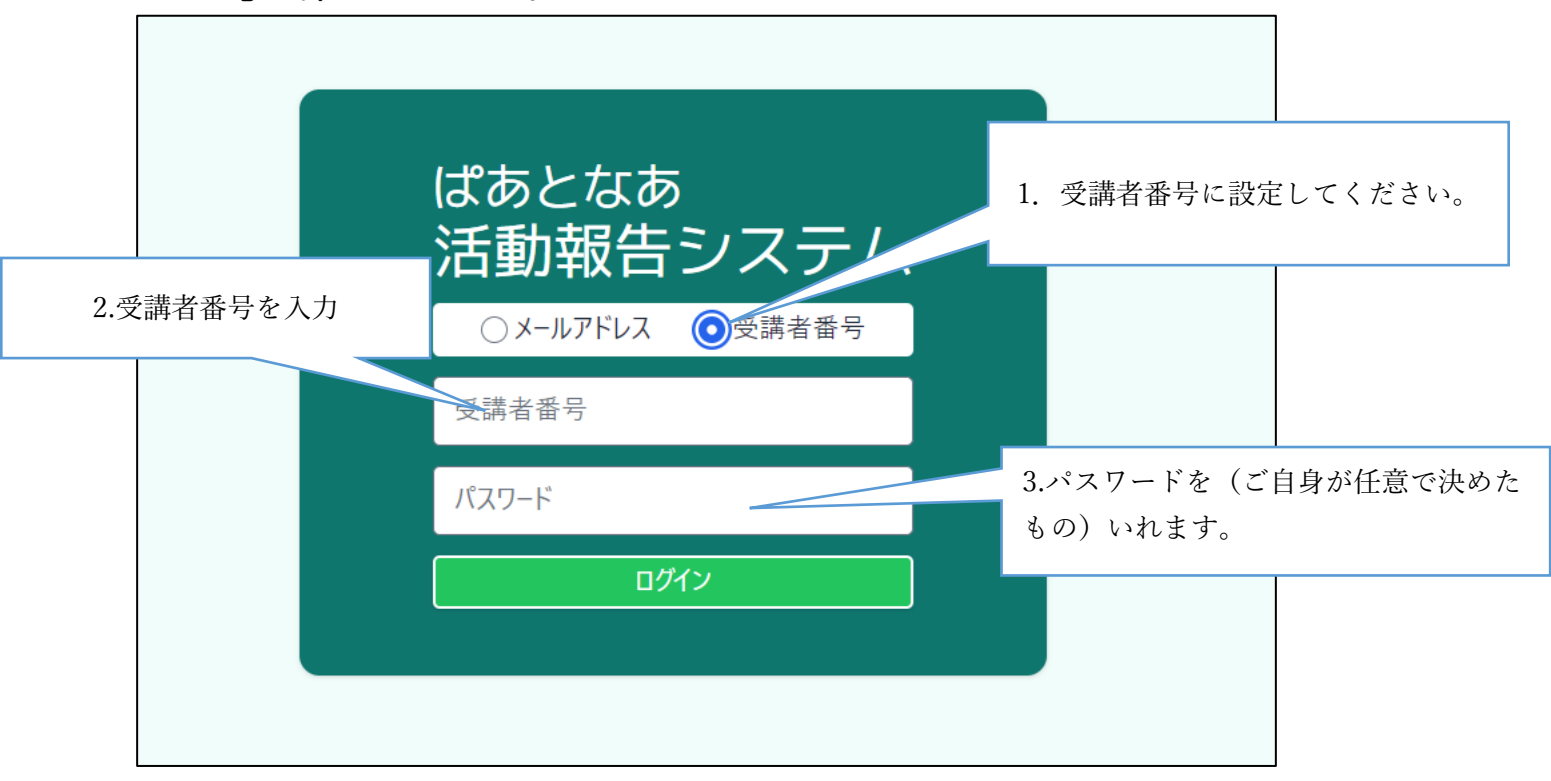

## 【パスワードを忘れてしまった場合】

ご自身が決めたパスワードを忘れてしまった場合は、再設定が必要となりますので事 務局までご連絡ください。

| ばあとなあ活動報告システム | 千葉県社会福祉士会                                           | ⑦ お問合せ ばあとなあ 千葉 ログアウト |
|---------------|-----------------------------------------------------|-----------------------|
|               | 受任案件一覧                                              | 引き継ぎ完了案件を見る           |
| 🕐 お知らせ        | 随時報告を行う・確認する                                        | 定期報告を行う・確認する          |
| 🕬 メッセージ       | 差し戻された報告書があります                                      | 現在受付中の定期報告はありません      |
| 国 基本情報設定      |                                                     |                       |
| עדבדא         | + 受任案件の登録                                           |                       |
|               | 成年後見人等 審判確定年月:2023年1月 図<br>001松中テスト クリックで案件名が入力できます | 履歴を見る                 |
|               | ● ↓ 等 審判確定年月:2024年2月 ピ                              | 履歴を見る                 |
|               | 「マニュアル」をクリック                                        |                       |
|               |                                                     |                       |